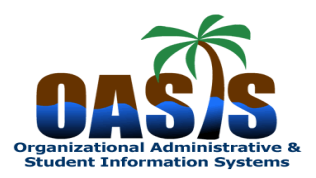

Module: Purchasing and Procurement Sys Process: Request Processing Form FPAREQN

**Creating On-Line Requisitions** 

## Version 8.4

## March 15, 2010

The Requisition Form (**FPAREQN**) consists of eleven windows. This form is used to initiate the procurement process and to define the requestor, vendor, commodity, and accounting information. Enter the items and accounting distributions for a purchase requisition on this form.

| 1.) | Enter <b>FPAREQN</b> in the <u>GO TO</u> field of the General Menu screen of Banner and press enter. You                         |
|-----|----------------------------------------------------------------------------------------------------|
|     | will be taken to the first screen of the requisition field. In the field, which says <u>REQUISITION</u> ,                        |
|     | type <b>NEXT</b> ,                                                                                                    |
|     | REQUISITION FORM (FPAREQN) PART I                                                                                                |
|     | 🚔 Oracle Developer Forms Runtime - Web: Open > FPAREQN                                                                           |
|     | File Edit Options Block Item Record Query Tools Help                                                                             |
|     |                                                                                                    |
|     |                                                                                                    |
|     |                                                                                                    |
|     |                                                                                                    |
|     |                                                                                                    |
|     |                                                                                                    |
|     |                                                                                                    |
|     |                                                                                                    |
|     |                                                                                                    |
|     |                                                                                                    |
|     |                                                                                                    |
|     |                                                                                                    |
|     |                                                                                                    |
|     |                                                                                                    |
|     |                                                                                                    |
|     |                                                                                                    |
|     |                                                                                                    |
|     |                                                                                                    |
|     |                                                                                                    |
|     |                                                                                                    |
|     |                                                                                                    |
|     |                                                                                                    |
|     | Enter NEXT or leave BLANK for automatic assignment or enter document number; Press NEXT FIELD to activate copy function.         |
|     |                                                                                                    |
|     | 2 Start 🕝 🤌 🎱 🔽 🔽 🔞 🖉 🖉 Facebook   Inbox 🖗 Oracle Application S   👙 Oracle Developer 🖻 Screen Print Online   💭 🕉 🏤 🔊 🕅 N 1:06 PM |
|     | Click on 'NEXT BLOCK'                                                                                                    |
|     | You will be taken to the next screen, which will require delivery information.                                                   |
|     |                                                                                                    |
|     |                                                                                                    |

| REQUISITI                                      | ON FORM - REQUESTOR/DELIVERY IFNORMATION                                                       |
|------------------------------------------------|------------------------------------------------------------------------------------------------|
| You are now                                    | in the second part of the requisition form, which is <u>Requisition Entry</u>                  |
| <b>Requestor/D</b>                             | elivery Information.                                                                           |
| Certain fields                                 | s will be automatically populated based upon your General Person set-up and your               |
| security.                                      |                                                                                                |
| Some fields, a                                 | although optional, can be useful and if you know them, complete them as well.                  |
| REQUISITI                                      | ON/ DELIVERY INFORMATION (FPAREQN) PART II                                                     |
| Oracle Developer For     File Edit Ontione Pla | rms Runtime - Web: Open > FPAREQN                                                              |
| Elle Edit Options Bio                          | n. K. Henni Feronia Gaety Tours Henni<br>Bala a ta ta ta ta ta ta ta ta ta ta ta ta            |
| 🙀 Requisition Entry: Re                        | equestor/Delivery Information FPAREQN 8.4 (UPGD1128) 5050000000000000000000000000000000000     |
| Requisition.                                   | NEXT                                                                                           |
| Order Date:                                    | 05-FEB-2010 🗰 Transaction Date: 05-FEB-2010 🕮 🗆 In Suspense                                    |
| Delivery Date:                                 | 12-FEB-2010 Comments:                                                                          |
| Commodity Total:                               | 0.00 Accounting Total: 0.00                                                                    |
|                                                |                                                                                                |
| Requestor/Delivery Info                        | ormation Vendor Information Commodity/Accounting Balancing/Completion                          |
| Portugetor                                     | Tanua Chausat Austin                                                                           |
| Organization:                                  | 50000 VOffice Of Planning & Finance Area Code Phone Number Extension                           |
| COA:                                           | 1 Community College of Philadelphia Phone: 215 7518091                                         |
| Email:                                         | tsaustin@ccp.edu Fax: 215 7518359                                                              |
| Ship To:                                       | MAIN                                                                                           |
| Street Line 1:                                 | Receiving Entrance on 16th St. Contact: Don Hendrickson                                        |
| Street Line 2:                                 | Etwn Callowhill & Spring Gran Attention To: Don Hendrickson                                    |
| Street Line 3:                                 |                                                                                                |
| Building:                                      | Floor:                                                                                         |
| City:                                          | Philadelphia                                                                                   |
| Nation:                                        | PA Zip of Postal Code: 19130-3991 Alea Code Priore Number Extension 215 7518155                |
|                                                |                                                                                                |
|                                                | te (20 shara dara maximum)                                                                     |
| Record: 1/1                                    | Is (so characters maximum)                                                                     |
|                                                | 🔉 🕞 🔞 🖗 🖉 Facebook   Inbox - Micro 🕼 Oracle Application Serve 🤹 Oracle Developer For           |
|                                                |                                                                                                |
| Fields:                                        |                                                                                                |
| <b>Requisition</b> :                           | You will still see the word NEXT.                                                              |
| Order Date:                                    | Automatically populated with the current date.                                                 |
| Trans Date:                                    | Automatically populated with the current date.                                                 |
| <b>Delivery Dat</b>                            | te: <i>Required</i> -Enter the delivery dates in the format (DD-MM-YYYY).                      |
| Comments: (                                    | Optional. Note: Requisitioners are requested to inform Purchasing Department abo               |
| information r                                  | related to delivery, especially if the date given is a <i>fictitious date</i> .                |
| Example: No:                                   | rmal (2 weeks), rush order and will pay freight (by Air) are commonly used.                    |
| Requestor: 1                                   | <b>Required-</b> Name of the requestor (will default in).                                      |
| COA: Autom                                     | natically populated with a 1 and Community College of Philadelphia.                            |
| <b>Organization</b>                            | n: Automatically populated based upon General Person set-up                                    |
| Email: Option                                  | nal                                                                                            |
| Phone: Requ                                    | rine d                                                                                         |
| <u>nonc</u> . Requ                             | lirea                                                                                          |
| Fax: Optional                                  | 11rea<br>1                                                                                     |
| Fax: Optional<br>Ship To: Au                   | nred<br>1<br>itomatically populated based upon your General Person set-up. The ship to address |
| Fax: Optional<br>Ship To: Au                   | Itomatically populated based upon your General Person set-up. The ship to address              |

| and room nu             | imber).                                                                                                    |
|-------------------------|----------------------------------------------------------------------------------------------------|
| 🔌 Oracle Developer For  | ms Runtime - Web: Open > FPAREQN                                                                                                    |
| Eile Edit Options Blo   |                                                                                                    |
| 🔁 🔊 📃 I 🚈 🍕             | 의 🧧 💆   🗃 🝘   🤮 😇 🔯   🛄   📇   🖄 📧   🐦   🏶   또   🤍   🗰   X<br>questor/Delivery Information FPAREQN 8.4 (UPGD1128) >>>>>>>>>>>>>>>>>>>>>>>>>>>>>>>>>>>> |
|                         |                                                                                                    |
| Requisition:            |                                                                                                    |
| Delivery Date:          | 12-FEB-2010 Comments:                                                                                                    |
| Commodity Total:        | 0.00 Accounting Total: 0.00                                                                                                    |
| -                       | ✓ Document Level Accounting                                                                                                    |
|                         |                                                                                                    |
| Requestor/Delivery Info | rmation Vendor Information Commodity/Accounting Balancing/Completion                                                                                  |
| Requestor:              | Tanya Stewart-Austin                                                                                                    |
| Organization:           | 50000 VOffice Of Planning & Finance Area Code Phone Number Extensi                                                                                    |
| COA:                    | 1 Community College of Philadelphia Phone: 215 7518091                                                                                                |
| Email:                  | tsaustin@ccp.edu Fax: 215 7518359                                                                                                    |
| Shin To:                |                                                                                                    |
| Sinp to.                |                                                                                                    |
| Street Line 1:          | Receiving Entrance on 16th St. Contact: Don Hendrickson                                                                                               |
| Street Line 2:          | Btwn Callowhill & Spring Grdn Attention To: Don Hendrickson                                                                                           |
| Street Line 3:          |                                                                                                    |
| Building                | Floor                                                                                                    |
| City:                   | Philadelphia                                                                                                    |
| State or Province:      | PA Zip or Postal Code: 19130-3991 Area Code Phone Number Extensi                                                                                      |
| Nation:                 | 215 7518155                                                                                                    |
|                         |                                                                                                    |
|                         | - (00 share share an adaman)                                                                                                    |
| Record: 1/1             | s. (su characters maximum)<br>        <0SC>                                                                                                    |
|                         |                                                                                                    |
| 🦉 Start 🕑 🥮 🤘 🖢         |                                                                                                    |
|                         |                                                                                                    |
|                         |                                                                                                    |
|                         |                                                                                                    |
| Click on <b>'NF</b>     | <b>XT BLOCK</b> ? or click on the Vendor Information Tab                                                                                              |
| Ver will be t           | AT BLOCK Of the weapons Dequisition Entry Vanden                                                                                                    |
| Y OU WIII DE L          | aken to the third block of the process, <b><u>Requisition Entry vendor</u></b>                                                                        |
|                         |                                                                                                    |

|       | 🐇 Oracle Developer Forms Runtime - Web: Open > FPAREQN                                                                                                  |
|-------|----------------------------------------------------------------------------------------------------|
|       | Eile Edit Options Block Item Record Query Tools Help                                                                                                    |
|       | ( 🖬 ☞ 🖹 I 岩 🖨 🗟 I 🎓 🕼 🕲 I 🏖 I 🏝 I 🕾 🗟 I ᡧ I ᡧ I ᡧ I ᡧ I ① I I X                                                                                         |
|       | 🙀 Requisition Entry. Vendor Information FPAREQN 8.4 (UPGD1128) 3000000000000000000000000000000000000                                                    |
|       | Domistion:                                                                                                    |
|       | Order Date: 05-FEB-2010 III Transaction Date: 05-FEB-2010 III Suspense                                                                                  |
|       | Delivery Date: 12-FEB-2010 III Comments: Document Text                                                                                                  |
|       | Commodity Total: 0.00 Accounting Total: 0.00                                                                                                    |
|       | ✓ Document Level Accounting                                                                                                    |
|       |                                                                                                    |
|       | Requestor/Delivery Information Commodity/Accounting Balancing/Completion                                                                                |
|       | Vendor: J0022029 Verizon                                                                                                    |
|       |                                                                                                    |
|       | Address Type: RT V Sequence: 1 V Discount: V                                                                                                    |
|       | Tax Group:                                                                                                    |
|       | Street Line 1: P O Box 8585                                                                                                    |
|       | Street Line 2:                                                                                                    |
|       | Street Line 3:                                                                                                    |
|       | City: Philadelphia                                                                                                    |
|       | State or Province: PA Zip or Postal Code: 19173-0001                                                                                                    |
|       | Nation:                                                                                                    |
|       | Contact: Ed Nader                                                                                                    |
|       | Email:                                                                                                    |
|       | Area Code Phone Number Extension                                                                                                    |
|       | Fax:                                                                                                    |
|       |                                                                                                    |
|       | Enter name of primary contact for the vendor.                                                                                                    |
|       | Record: 1/1       <08C>                                                                                                    |
|       | 🏄 Start 🞯 🥭 🥘 🏠 🗟 🔞                                                                                                    |
|       | Information fields:                                                                                                    |
|       | <b>Requisition:</b> The requisition number assigned will be displayed.                                                                                  |
|       | Order Date: Automatically populated with the current date                                                                                               |
|       | Trans Date: Automatically populated with the current date Order Date                                                                                    |
|       | Delivery Deter From prior page                                                                                                    |
|       | Vendery This is anti-nel                                                                                                    |
|       | vendor: This is optional.                                                                                                    |
|       | To second four a Van day ID, slick on the Duan Down how                                                                                                 |
|       | ✓ To search for a vendor ID, click on the <b>Drop Down box</b> →. A box will appear with                                                                |
|       | two choices. Click on 'Entity Name/ID Search', which will take you to another form                                                                      |
|       | ( <b>FTIIDEN</b> ). Click in the Last Name field. Click the enter query function.                                                                       |
|       | ➤ Type <u>Vendor Name</u> or part of the Vendor name using the wild card % symbol. Click the                                                            |
|       | Execute Query function                                                                                                    |
|       | > Highlight the Vendor name you are placing the order with & click 'Select' icon.                                                                       |
|       | This brings you back to the Vendor information form with the vendor's address                                                                           |
|       | Searching for a Vendor ID is ontional stan A Dequestioner can type the name of a                                                                        |
|       | Starting for a venuer for is optional step. A requestioner can type the fialle of a non-denin field next to where the Vander ID model have been stered. |
|       | vendor in neid next to where the vendor 1D would nave been entered.                                                                                     |
|       | A requisition <u>can</u> be completed <u>without</u> entering Vendor information.                                                                       |
|       |                                                                                                    |
| 3).   | Click the 'NEXT BLOCK' function or select the Commodity/Accounting tab.                                                                                 |
| • • • | Cher are relief block function of beloet and commonly/recounting tuo.                                                                                   |
|       | DECULISITION FORM COMMODITY/A COOLINITING (FRADEON) RADT IV                                                                                             |
|       | KEQUISITION FORM COMMODILI LACCOUNTING (FPAREQN) PART IV                                                                                                |

| 🔲 🕜 🖹 í 🖓 🔺                                                                                                    | llock item Record Query Tools Help                                                                                                    |
|----------------------------------------------------------------------------------------------------|----------------------------------------------------------------------------------------------------|
|                                                                                                    |                                                                                                    |
| 🖉 Requisition Entry: Co                                                                                                    | commodity/Accounting FPAREQN 8.4 (UPGD1128)                                                                                                    |
| Requisition:                                                                                                    | R0007713                                                                                                    |
| Order Date:                                                                                                    | 05-FEB-2010 🔳 Transaction Date: 05-FEB-2010 🔲 🗌 In Suspense                                                                                                    |
| Delivery Date:                                                                                                    | 12-FEB-2010 Comments:                                                                                                    |
| Commonly rotal.                                                                                                    | Document Level Accounting                                                                                                    |
|                                                                                                    |                                                                                                    |
| Requestor/Delivery Inf                                                                                                    | nformation Vendor Information Commodity/Accounting Balancing/Completion                                                                                                    |
| ttom 1 of                                                                                                    | UM Tax Group Quantity Unit Price                                                                                                    |
|                                                                                                    | Description Discount:                                                                                                    |
|                                                                                                    | Additional:                                                                                                    |
|                                                                                                    | Wireless PDA's Commodity Text Tax:                                                                                                    |
|                                                                                                    | Commodity Line Lotal:                                                                                                    |
|                                                                                                    | Distribute                                                                                                    |
|                                                                                                    |                                                                                                    |
|                                                                                                    |                                                                                                    |
| FOAPAL                                                                                                    | of Remaining Commodity Amount: 11,375.00 INSF Override % USA                                                                                                    |
| COA Year Ind                                                                                                    | ndex Fund Oran Acct Prog Acty Locn Proj Discount:                                                                                                    |
|                                                                                                    | V V V V Additional:                                                                                                    |
| 1 10                                                                                                    | 100001 25011 10 Tax:                                                                                                    |
|                                                                                                    |                                                                                                    |
|                                                                                                    |                                                                                                    |
| Enter program code                                                                                                    |                                                                                                    |
| ou are now                                                                                                    | in the Requisition Entry Commodity/Accounting Information, which is the                                                                                                    |
| You are now art of the pr                                                                                                    | v in the Requisition Entry Commodity/Accounting Information, which is the rocess.                                                                                                    |
| You are now<br>art of the pr<br>Fields:                                                                                                    | v in the Requisition Entry Commodity/Accounting Information, which is the rocess.                                                                                                    |
| You are now<br>art of the pr<br>Yields:                                                                                                    | v in the Requisition Entry Commodity/Accounting Information, which is the rocess.                                                                                                    |
| You are now<br>art of the pr<br>Yields:<br>Ooc Level A                                                                                                    | v in the Requisition Entry Commodity/Accounting Information, which is the rocess.                                                                                                    |
| You are now<br>art of the pr<br>Yields:<br>Doc Level A<br>Note: When                                                                                                    | v in the Requisition Entry Commodity/Accounting Information, which is the rocess.                                                                                                    |
| You are now<br>art of the pr<br>Yields:<br>Doc Level A<br>Note: When<br>the same FO                                                                                                    | Acct Box: This will be checked<br>this box is checked, Banner assumes all items on the requisition will be charged to<br>DAPAL string. If this is not the case, i.e. different items will be charged to                                                                                                    |
| You are now<br>art of the pr<br>Yields:<br>Doc Level A<br>Note: When<br>he same FO<br>ccount code                                                                                                    | Acct Box: This will be checked<br>this box is checked, Banner assumes all items on the requisition will be charged to<br>APAL string. If this is not the case, i.e. different items will be charged to<br>es, <u>A REQUISITIONER IS REQUIRED TO PROCESS ANOTHER</u>                                                                                                    |
| You are now<br>art of the pr<br>Yields:<br>Ooc Level A<br>Note: When<br>the same FO<br>CCOUNT CODE<br>REQUISITI                                                                                                    | Acct Box: This will be checked<br>this box is checked, Banner assumes all items on the requisition will be charged to<br>DAPAL string. If this is not the case, i.e. different items will be charged to<br>es, <u>A REQUISITIONER IS REQUIRED TO PROCESS ANOTHER</u>                                                                                                    |
| You are now<br>art of the pr<br>Yields:<br>Doc Level A<br>Note: When<br>he same FO<br>ccount code<br>REQUISITI<br>Requisition:                                                                                                    | <ul> <li>in the Requisition Entry Commodity/Accounting Information, which is the rocess.</li> <li><u>Acct Box:</u> This will be checked</li> <li>this box is checked, Banner assumes all items on the requisition will be charged to <b>DAPAL</b> string. If this is not the case, i.e. different items will be charged to es, <u>A REQUISITIONER IS REQUIRED TO PROCESS ANOTHER</u> ION!!!!</li> <li>The requisition number: R000XXXX is already there. The Requisition number: R000XXXX is already there.</li> </ul>                                                                                                    |
| You are now<br>art of the pr<br>Yields:<br>Doc Level A<br>Note: When<br>the same FO<br>ccount code<br>CEQUISITI<br>Requisition:<br>nique numb                                                                                                    | <ul> <li>in the Requisition Entry Commodity/Accounting Information, which is the rocess.</li> <li><u>Acct Box:</u> This will be checked</li> <li>this box is checked, Banner assumes all items on the requisition will be charged to DAPAL string. If this is not the case, i.e. different items will be charged to es, <u>A REQUISITIONER IS REQUIRED TO PROCESS ANOTHER</u> <u>ION!!!!</u></li> <li>The requisition number: R000XXXX is already there. The Requisition number generated by the system to identify each requisition.</li> </ul>                                                                                                    |
| You are now<br>art of the pr<br>Yields:<br>Doc Level A<br>Note: When<br>he same FO<br>ccount code<br>REQUISITI<br>Requisition:<br>nique numb<br>Order Date:                                                                                                    | <ul> <li>in the Requisition Entry Commodity/Accounting Information, which is the rocess.</li> <li>Acct Box: This will be checked</li> <li>this box is checked, Banner assumes all items on the requisition will be charged to bapAL string. If this is not the case, i.e. different items will be charged to bes, A REQUISITIONER IS REQUIRED TO PROCESS ANOTHER ION!!!!</li> <li>The requisition number: R000XXXX is already there. The Requisition number generated by the system to identify each requisition.</li> <li>From prior window order date field.</li> </ul>                                                                                                    |
| You are now<br>art of the pr<br>Yields:<br>Doc Level A<br>Note: When<br>he same FO<br>ccount code<br>CEQUISITI<br>Requisition:<br>nique numb<br>Order Date:<br>Trans Date:                                                                                                    | <ul> <li>in the Requisition Entry Commodity/Accounting Information, which is the rocess.</li> <li>Acct Box: This will be checked</li> <li>this box is checked, Banner assumes all items on the requisition will be charged to be a compared by the set of the case, i.e. different items will be charged to be a compared by the system to identify each requisition.</li> <li>From prior window order date field.</li> </ul>                                                                                                    |
| You are now<br>art of the pr<br>Yields:<br>Ooc Level A<br>Note: When<br>he same FO<br>ccount code<br>CEQUISITI<br>Requisition:<br>nique numb<br>Order Date:<br>Trans Date:<br>Delivery Date                                                                                                    | <ul> <li>in the Requisition Entry Commodity/Accounting Information, which is the rocess.</li> <li>Acct Box: This will be checked</li> <li>this box is checked, Banner assumes all items on the requisition will be charged to be a compared by the system to the case, i.e. different items will be charged to be a compared by the system to identify each requisition.</li> <li>From prior window order date field.</li> <li>the requisition window order date field.</li> </ul>                                                                                                    |
| You are now<br>art of the pr<br>Yields:<br>Doc Level A<br>Note: When<br>he same FO<br>ccount code<br>COUISITI<br>Requisition:<br>nique numb<br>Drder Date:<br>Yrans Date:<br>Delivery Date                                                                                                    | <ul> <li>in the Requisition Entry Commodity/Accounting Information, which is the rocess.</li> <li>Coct Box: This will be checked</li> <li>This box is checked, Banner assumes all items on the requisition will be charged to be a paper of the case, i.e. different items will be charged to be a paper of the requisition number: R000XXXX is already there. The Requisition number generated by the system to identify each requisition.</li> <li>From prior window order date field.</li> <li>From prior window order date field.</li> <li>Currently – not being used</li> </ul>                                                                                                    |
| You are now<br>art of the pr<br>Yields:<br>Ooc Level A<br>Note: When<br>the same FO<br>ccount code<br>REQUISITI<br>Requisition:<br>nique numb<br>Order Date:<br>Trans Date:<br>Oelivery Date<br>Commodity:                                                                                                    | <ul> <li>in the Requisition Entry Commodity/Accounting Information, which is the rocess.</li> <li>Coct Box: This will be checked</li> <li>This box is checked, Banner assumes all items on the requisition will be charged to be charged.</li> <li>CAPAL string. If this is not the case, i.e. different items will be charged to be case, A REQUISITIONER IS REQUIRED TO PROCESS ANOTHER ION!!!!</li> <li>The requisition number: R000XXXX is already there. The Requisition number generated by the system to identify each requisition.</li> <li>From prior window order date field.</li> <li>From prior window order date field.</li> <li>Currently – not being used.</li> </ul>                                                                                                    |
| You are now<br>art of the pr<br>Yields:<br>Ooc Level A<br>Note: When<br>he same FO<br>ccount code<br>REQUISITI<br>Requisition:<br>nique numb<br>Order Date:<br>Crans Date:<br>Delivery Date<br>Commodity:<br>Description:                                                                                                    | <ul> <li>in the Requisition Entry Commodity/Accounting Information, which is the rocess.</li> <li><u>Acct Box:</u> This will be checked</li> <li>This box is checked, Banner assumes all items on the requisition will be charged to be a charged.</li> <li>APAL string. If this is not the case, i.e. different items will be charged to be a charged to be a charged.</li> <li>The requisition number: R000XXXX is already there. The Requisition number generated by the system to identify each requisition.</li> <li>From prior window order date field.</li> <li>From prior window order date field.</li> <li>Currently – not being used.</li> <li><i>Required</i> -Tab down to description and enter the complete description of version.</li> </ul>                                                                                                    |
| You are now<br>art of the pr<br>Yields:<br>Ooc Level A<br>Note: When<br>he same FO<br>ccount code<br>REQUISITI<br>Requisition:<br>nique numb<br>Order Date:<br>Trans Date:<br>Delivery Date<br>Commodity:<br>Description:<br>re ordering states                                                                                                    | <ul> <li>in the Requisition Entry Commodity/Accounting Information, which is the rocess.</li> <li><u>Acct Box:</u> This will be checked</li> <li>this box is checked, Banner assumes all items on the requisition will be charged to a paper of the case, i.e. different items will be charged to be s, <u>A REQUISITIONER IS REQUIRED TO PROCESS ANOTHER</u> ION!!!!</li> <li>The requisition number: R000XXXX is already there. The Requisition number generated by the system to identify each requisition.</li> <li>From prior window order date field.</li> <li>From prior window order date field.</li> <li>Currently – not being used.</li> <li><i>Required</i> -Tab down to description and enter the complete description of visuch as vendor part number/manufacturer part number.</li> </ul>                                                                                                    |
| You are now<br>art of the pr<br>Yields:<br>Doc Level A<br>Note: When<br>he same FO<br>ccount code<br>REQUISITI<br>Requisition:<br>nique numb<br>Order Date:<br>Trans Date:<br>Delivery Date<br>Commodity:<br>Description:<br>re ordering so<br>UM (Unit or                                                                                                    | <ul> <li>in the Requisition Entry Commodity/Accounting Information, which is the rocess.</li> <li><u>Acct Box:</u> This will be checked</li> <li>this box is checked, Banner assumes all items on the requisition will be charged to a compare the compare the case, i.e. different items will be charged to a compare the case, i.e. different items will be charged to a compare the case.</li> <li><u>A REQUISITIONER IS REQUIRED TO PROCESS ANOTHER</u> ION!!!!</li> <li>The requisition number: R000XXXX is already there. The Requisition number generated by the system to identify each requisition.</li> <li>From prior window order date field.</li> <li>From prior window order date field.</li> <li>Currently – not being used.</li> <li><i>Required</i> -Tab down to description and enter the complete description of v such as vendor part number/manufacturer part number.</li> <li><u>Manual Measure</u>: <i>Required</i>- Enter the unit of measure or click on the</li> </ul>                                                                                                    |
| You are now<br>art of the pr<br>Yields:<br>Doc Level A<br>Note: When<br>he same FO<br>ccount code<br>REQUISITI<br>Requisition:<br>nique numb<br>Drder Date:<br>Trans Date:<br>Crans Date:<br>Delivery Date<br>Commodity:<br>Description:<br>re ordering so                                                                                                    | <ul> <li>in the Requisition Entry Commodity/Accounting Information, which is the rocess.</li> <li><b>Acct Box:</b> This will be checked</li> <li>this box is checked, Banner assumes all items on the requisition will be charged to be a compared by the system to the case, i.e. different items will be charged to be a compared by the system to identify each requisition.</li> <li>From prior window order date field.</li> <li>From prior window order date field.</li> <li>Currently – not being used.</li> <li><i>Required</i> - Tab down to description and enter the complete description of v such as vendor part number/manufacturer part number.</li> </ul>                                                                                                    |
| You are now<br>art of the pr<br>Yields:<br>Doc Level A<br>Note: When<br>he same FO.<br>ccount code<br>Count code<br>Count c | <ul> <li>in the Requisition Entry Commodity/Accounting Information, which is the rocess.</li> <li><u>Acct Box:</u> This will be checked</li> <li>this box is checked, Banner assumes all items on the requisition will be charged to be the checked. Banner assumes all items on the requisition will be charged to be the checked. Banner assumes all items on the requisition will be charged to be the checked. Banner assumes all items on the requisition will be charged to be the checked. Banner assumes all items on the requisition will be charged to be the checked. Banner assumes all items on the requisition will be charged to be the checked. Banner assumes all items on the requisition will be charged to be the checked. Banner assumes all items on the requisition will be charged to be the checked. Banner assumes all items on the requisition number: ROOOXXXX is already there. The Requisition number generated by the system to identify each requisition.</li> <li>From prior window order date field.</li> <li>From prior window order date field.</li> <li>From prior window order date field.</li> <li>From prior window order date field.</li> <li>Currently – not being used.</li> <li><i>Required</i> -Tab down to description and enter the complete description of value as vendor part number/manufacturer part number.</li> <li>Measure): <i>Required</i>- Enter the unit of measure or click on the box is for the list. Click on the chosen unit and it will be brought back to box is the set of the list. Click on the chosen unit and it will be brought back to box is the checked.</li> </ul>                                                                                                    |
| You are now<br>art of the pr<br>Yields:<br>Doc Level A<br>Note: When<br>the same FO<br>ccount code<br>Count code<br>COUISITI<br>Requisition:<br>nique numb<br>Drder Date:<br>Yrans Date:<br>Commodity:<br>Description:<br>re ordering s<br>J/M (Unit of<br>Drop Down<br>Quantity: Reference of the pro-<br>temp of the pro-<br>temp of the pro-<br>te                                                                                                    | <ul> <li><i>i</i> in the Requisition Entry Commodity/Accounting Information, which is the rocess.</li> <li><b>i</b> the Requisition Entry Commodity/Accounting Information, which is the rocess.</li> <li><b>i</b> this box is checked, Banner assumes all items on the requisition will be charged to the box is checked, Banner assumes all items on the requisition will be charged to the <b>APAL</b> string. If this is not the case, i.e. different items will be charged to bes, <u>A REQUISITIONER IS REQUIRED TO PROCESS ANOTHER</u> <b>ION!!!!</b></li> <li>: The requisition number: R000XXXX is already there. The Requisition number generated by the system to identify each requisition.</li> <li>: From prior window order date field.</li> <li>: From prior window order date field.</li> <li>: Currently – not being used.</li> <li>: <i>Required</i> -Tab down to description and enter the complete description of v such as vendor part number/manufacturer part number.</li> <li>of Measure): <i>Required</i> - Enter the unit of measure or click on the <b>Lox</b> for the list. Click on the chosen unit and it will be brought back to <b>Required</b>.</li> </ul>                                                                                                    |
| You are now<br>art of the pr<br>Yields:<br>Ooc Level A<br>Note: When<br>the same FO<br>ccount code<br>REQUISITI<br>Requisition:<br>nique numb<br>Order Date:<br>Trans Date:<br>Commodity:<br>Description:<br>re ordering s<br>UM (Unit of<br>Drop Down<br>Quantity: Re<br>Unit Price: 1                                                                                                    | <ul> <li>v in the Requisition Entry Commodity/Accounting Information, which is the rocess.</li> <li>Acct Box: This will be checked</li> <li>this box is checked, Banner assumes all items on the requisition will be charged to be the charge. If this is not the case, i.e. different items will be charged to be the case, a REQUISITIONER IS REQUIRED TO PROCESS ANOTHER ION!!!!</li> <li>The requisition number: R000XXXX is already there. The Requisition number generated by the system to identify each requisition.</li> <li>From prior window order date field.</li> <li>From prior window order date field.</li> <li>Currently – not being used.</li> <li><i>Required</i> -Tab down to description and enter the complete description of v such as vendor part number/manufacturer part number.</li> <li>of Measure): Required - Enter the unit of measure or click on the box of the list. Click on the chosen unit and it will be brought back to required Required</li> </ul>                                                                                                    |
| You are now<br>art of the pr<br>Yields:<br>Doc Level A<br>Note: When<br>he same FO<br>ccount code<br>REQUISITI<br>Requisition:<br>nique numb<br>Order Date:<br>Trans Date:<br>Delivery Date<br>Commodity:<br>Description:<br>re ordering s<br>U/M (Unit of<br>Drop Down<br>Quantity: Re<br>Unit Price: 1                                                                                                    | <ul> <li><i>i</i> in the Requisition Entry Commodity/Accounting Information, which is the rocess.</li> <li><u>Acct Box:</u> This will be checked</li> <li>this box is checked, Banner assumes all items on the requisition will be charged to be the charge. If this is not the case, i.e. different items will be charged to be the charged to be the charged. If this is not the case, i.e. different items will be charged to be the charged to be the charged to be the charged to be the charged to be the charged to be the charged to be the charged to be the charged. The requisition number: R000XXXX is already there. The Requisition number generated by the system to identify each requisition.</li> <li>From prior window order date field.</li> <li>From prior window order date field.</li> <li>Currently – not being used.</li> <li><i>Required</i> -Tab down to description and enter the complete description of v such as vendor part number/manufacturer part number. of Measure): Required. Enter the unit of measure or click on the box of the list. Click on the chosen unit and it will be brought back to be the charge of the list. Click on the chosen unit and it will be brought back to be the charge of the list. Click on the chosen unit and it will be brought back to be the charge of the charge of the charge o</li></ul> |
| You are now<br>art of the pr<br>Yields:<br>Doc Level A<br>Note: When<br>he same FO<br>ccount code<br>REQUISITI<br>Requisition:<br>nique numb<br>Order Date:<br>Trans Date:<br>Delivery Date<br>Commodity:<br>Description:<br>re ordering s<br>U/M (Unit of<br>Drop Down<br>Quantity: Re<br>Unit Price: I<br>Note: if you                                                                                                    | <ul> <li>in the Requisition Entry Commodity/Accounting Information, which is the rocess.</li> <li>Acct Box: This will be checked</li> <li>This box is checked, Banner assumes all items on the requisition will be charged to the source of the source of the</li></ul>                |

|     | Enden all the meaning of fields                                                                                                    |  |  |  |  |  |  |  |
|-----|----------------------------------------------------------------------------------------------------|--|--|--|--|--|--|--|
|     | Enter all the required fields.                                                                                                    |  |  |  |  |  |  |  |
|     | Perform a NEXT BLOCK to access the accounting information:                                                                                                    |  |  |  |  |  |  |  |
|     | ACCT: All accounting information except for account should be automatically populated                                                                                                    |  |  |  |  |  |  |  |
|     | based upon the Organization entered in Part II. If a different Org or a grant fund is to be                                                                                                    |  |  |  |  |  |  |  |
|     | charged for this requisition enter the appropriate Org or Fund code. Enter the 4-digit account or                                                                                                    |  |  |  |  |  |  |  |
|     | Click the Search button icon to find the account (Use the wildcard search feature (%) to                                                                                                    |  |  |  |  |  |  |  |
|     | <u>Unck the Search Button Icon to find the account.</u> (Use the whocard search feature (%) to                                                                                                    |  |  |  |  |  |  |  |
|     | help you with your search).                                                                                                    |  |  |  |  |  |  |  |
|     | All non-labor expense accounts begin with a number (7).                                                                                                    |  |  |  |  |  |  |  |
|     | Select and Click the account and it will be brought back to the form.                                                                                                    |  |  |  |  |  |  |  |
|     | Click NEXT BLOCK .                                                                                                    |  |  |  |  |  |  |  |
|     | You will be taken to the final part of the form.                                                                                                    |  |  |  |  |  |  |  |
|     |                                                                                                    |  |  |  |  |  |  |  |
|     |                                                                                                    |  |  |  |  |  |  |  |
|     |                                                                                                    |  |  |  |  |  |  |  |
| 4). | <b>OPITIONAL ADDING ITEM TEXT TO THE REQUISITION –</b>                                                                                                    |  |  |  |  |  |  |  |
| 4). | <b>OPITIONAL ADDING <u>ITEM TEXT</u> TO THE REQUISITION –</b>                                                                                                    |  |  |  |  |  |  |  |
| 4). | OPITIONAL ADDING <u>ITEM TEXT</u> TO THE REQUISITION –<br>Use this option to alert Purchasing staff about special information related to this particular item of the                                                                                                    |  |  |  |  |  |  |  |
| 4). | <b>OPITIONAL ADDING <u>ITEM TEXT</u> TO THE REQUISITION –</b><br>Use this option to alert Purchasing staff about special information related to this particular item of the requisition. Some examples are: 1) This item must be refrigerated; 2)XYZ Co. Catalogue #89-456, page                                                                                                    |  |  |  |  |  |  |  |
| 4). | <b>OPITIONAL ADDING <u>ITEM TEXT</u> TO THE REQUISITION –</b><br>Use this option to alert Purchasing staff about special information related to this particular item of the requisition. Some examples are: 1) This item must be refrigerated; 2)XYZ Co. Catalogue #89-456, page 27; 3) substitution on color only is acceptable.                                                                                                    |  |  |  |  |  |  |  |
| 4). | <b>OPITIONAL ADDING <u>ITEM TEXT</u> TO THE REQUISITION –</b><br>Use this option to alert Purchasing staff about special information related to this particular item of the requisition. Some examples are: 1) This item must be refrigerated; 2)XYZ Co. Catalogue #89-456, page 27; 3) substitution on color only is acceptable.                                                                                                    |  |  |  |  |  |  |  |
| 4). | OPITIONAL ADDING ITEM TEXT TO THE REQUISITION –<br>Use this option to alert Purchasing staff about special information related to this particular item of the<br>requisition. Some examples are: 1) This item must be refrigerated; 2)XYZ Co. Catalogue #89-456, page<br>27; 3) substitution on color only is acceptable.<br>Click 'Options' and choose 'Item text'                                                                                                    |  |  |  |  |  |  |  |
| 4). | <ul> <li>OPITIONAL ADDING <u>ITEM TEXT</u> TO THE REQUISITION –</li> <li>Use this option to alert Purchasing staff about special information related to this particular item of the requisition. Some examples are: 1) This item must be refrigerated; 2)XYZ Co. Catalogue #89-456, page 27; 3) substitution on color only is acceptable.</li> <li>Click 'Options' and choose 'Item text'</li> </ul>                                                                                                    |  |  |  |  |  |  |  |
| 4). | <ul> <li>OPITIONAL ADDING <u>ITEM TEXT</u> TO THE REQUISITION –</li> <li>Use this option to alert Purchasing staff about special information related to this particular item of the requisition. Some examples are: 1) This item must be refrigerated; 2)XYZ Co. Catalogue #89-456, page 27; 3) substitution on color only is acceptable.</li> <li>Click 'Options' and choose 'Item text'</li> <li>Click in the text area and type in your information. The maximum data length is fifty (50).</li> </ul>                                                                                                    |  |  |  |  |  |  |  |
| 4). | <ul> <li>OPITIONAL ADDING <u>ITEM TEXT</u> TO THE REQUISITION –</li> <li>Use this option to alert Purchasing staff about special information related to this particular item of the requisition. Some examples are: 1) This item must be refrigerated; 2)XYZ Co. Catalogue #89-456, page 27; 3) substitution on color only is acceptable.</li> <li>Click 'Options' and choose 'Item text'</li> <li>Click in the text area and type in your information. The maximum data length is fifty (50) characters per line. Use the down arrow key to type in more information. After you have entered</li> </ul>                                                                                                    |  |  |  |  |  |  |  |
| 4). | <ul> <li>OPITIONAL ADDING <u>ITEM TEXT</u> TO THE REQUISITION –</li> <li>Use this option to alert Purchasing staff about special information related to this particular item of the requisition. Some examples are: 1) This item must be refrigerated; 2)XYZ Co. Catalogue #89-456, page 27; 3) substitution on color only is acceptable.</li> <li>Click 'Options' and choose 'Item text'</li> <li>Click in the text area and type in your information. The maximum data length is fifty (50) characters per line. Use the down arrow key to type in more information. After you have entered your text information click on the Sava icon. Click on the Exit icon to be brought back to the</li> </ul>                          |  |  |  |  |  |  |  |
| 4). | <ul> <li>OPITIONAL ADDING <u>ITEM TEXT</u> TO THE REQUISITION –</li> <li>Use this option to alert Purchasing staff about special information related to this particular item of the requisition. Some examples are: 1) This item must be refrigerated; 2)XYZ Co. Catalogue #89-456, page 27; 3) substitution on color only is acceptable.</li> <li>Click 'Options' and choose 'Item text'</li> <li>Click in the text area and type in your information. The maximum data length is fifty (50) characters per line. Use the down arrow key to type in more information. After you have entered your text information, click on the Save icon. Click on the Exit icon to be brought back to the</li> </ul>                         |  |  |  |  |  |  |  |
| 4). | <ul> <li>OPITIONAL ADDING <u>ITEM TEXT</u> TO THE REQUISITION –</li> <li>Use this option to alert Purchasing staff about special information related to this particular item of the requisition. Some examples are: 1) This item must be refrigerated; 2)XYZ Co. Catalogue #89-456, page 27; 3) substitution on color only is acceptable.</li> <li>Click 'Options' and choose 'Item text'</li> <li>Click in the text area and type in your information. The maximum data length is fifty (50) characters per line. Use the down arrow key to type in more information. After you have entered your text information, click on the Save icon. Click on the Exit icon to be brought back to the Requisition Entry Form.</li> </ul> |  |  |  |  |  |  |  |

|      | 🚖 Oracle Developer Forms Run    | time - Web: Open > FPAREQN · | FOAPOXT   |                      |                       |                     |               |               |
|------|---------------------------------|------------------------------|-----------|----------------------|-----------------------|---------------------|---------------|---------------|
|      | Eile Edit Options Block Item    | n Record Query Tools Help    |           |                      |                       |                     |               |               |
|      |                                 | 2   🎓 🍞   🕄 🗟 🗵              | 🚯   📇     | 📓 📓 🛯 🎼 🕌            | X     @   🖆           |                     |               |               |
|      | Procurement Text Entry FOA      | POXT 8.4 (UPGD1128) 00000    |           |                      |                       |                     |               | ⊙⊙⊙⊙⊙⊙⊆×      |
|      | Text Type:                      | REQ Code:                    | R0007713  | <b></b>              | Change Sequence:      |                     | Item Number:  |               |
|      | Vendor:                         | J0022029 Verizon             | L         |                      |                       |                     |               |               |
|      | Commodity Description:          | Wireless PDA's               |           |                      |                       |                     |               |               |
|      | Modify Clause:                  |                              | Copy Com  | modity Text          | Default Increment:    | 10                  |               |               |
|      |                                 |                              |           |                      |                       |                     |               |               |
|      |                                 | Tout                         |           | Clauge Number        | Drint Lino            |                     |               |               |
|      | Textbooks will be shrink wrappe | d include                    |           |                      |                       |                     |               |               |
|      | SPSS Software.                  |                              |           |                      | 20                    |                     |               |               |
|      |                                 |                              |           |                      |                       |                     |               |               |
|      |                                 |                              |           |                      |                       |                     |               |               |
|      |                                 |                              |           |                      |                       |                     |               |               |
|      |                                 |                              |           |                      |                       |                     |               |               |
|      |                                 |                              |           |                      |                       |                     |               |               |
|      |                                 |                              |           |                      |                       |                     |               |               |
|      |                                 |                              |           |                      |                       |                     |               |               |
|      |                                 |                              |           |                      |                       |                     |               |               |
|      |                                 |                              |           |                      |                       |                     |               |               |
|      |                                 |                              |           |                      |                       |                     |               |               |
|      |                                 |                              |           |                      |                       |                     |               |               |
|      |                                 |                              |           |                      |                       |                     |               |               |
|      |                                 |                              |           |                      |                       |                     |               |               |
|      |                                 |                              |           |                      |                       |                     |               |               |
|      |                                 |                              |           |                      |                       |                     |               |               |
|      | Record: 2/2                     |                              | <0SC>     |                      |                       |                     |               | J             |
|      |                                 |                              |           |                      |                       |                     |               |               |
|      | 🎒 Start 🞯 🥭 👹 🞑 📧 (             | 🗿 💹 🦉 Facebook               | Inbox 🦉 🤇 | Dracle Application S | 🖢 Oracle Developer 👱  | Screen Print Online | .   ♥ Ø ≝ ⊟ % | 2 MN 12:57 PM |
| 5).  | <b>OPTIONAL AD</b>              | DING TEXT D                  | OCUM      | ENT TEXT             | ' TO THE RE           | EOUSITO             | N             |               |
| - /- |                                 |                              |           |                      |                       |                     |               |               |
|      | Use this option t               | a alart Purchasi             | na staff  | about spec           | ial informatio        | on related          | to this ne    | articular     |
|      | ose uns option o                |                              | 1) Eat m  | about spec           | danar 2) in dia       | of the the          | dd:tional     | aiticulai     |
|      | order. Some con                 | nmon uses are:               | 1) list p | ossible ven          | dors; 2) maie         | ate that a          | uditional     |               |
|      | information, suc                | h as a vendor's              | quote, w  | vill be forwa        | arded to Pure         | chasing; 3          | ) alert Pu    | irchasing     |
|      | to dissatisfaction              | with quality/se              | rvice of  | previous oi          | rder.                 |                     |               |               |
|      |                                 |                              |           |                      |                       |                     |               |               |
|      | Click 'Options'                 | and choose 'Doc              | cument ]  | Text'                |                       |                     |               |               |
|      | <b>I</b>                        |                              |           |                      |                       |                     |               |               |
|      | Click in the text of            | roo and type in a            | ourinfo   | rmation Th           | o movimum d           | lata lanath         | ic fifty (5   | ( <b>0</b> )  |
|      |                                 | iea and type in y            |           |                      |                       |                     | 18 IIIty (J   | (0)           |
|      | characters per line             | e. Use the down              | arrow ke  | ey to type in        | more information      | ation. Afte         | er you hav    | ve entered    |
|      | your text informa               | tion. click on the           | Save ic   | on. Click of         | n the <b>Exit ico</b> | <b>n</b> to be bro  | ught back     | to the        |
|      |                                 | ,                            |           |                      |                       |                     | -             |               |
|      | <b>Requisition Entry</b>        | Form.                        |           |                      |                       |                     | -             |               |

| Text Type:<br>Vendor:<br>Commodity Description:<br>Modify Clause: | REQ Verizon                           | de: R0007713                                     | rodity Text        | Change Se        | rement: 10 | ltem Number: |    |
|-------------------------------------------------------------------|---------------------------------------|--------------------------------------------------|--------------------|------------------|------------|--------------|----|
| Will be ordering textbooks and         stastistics class          | Text software for                     |                                                  |                    | Print            |            |              |    |
| FRM-40400: Transaction com<br>Record: 2/2                         | nplete: 2 records applied and a  <br> | saved.<br>    <osc><br/>pok   Inbox   @ Or</osc> | acle Application S | 🐇 Oracle Develop | er         | ne 🕅 🕻 🍨 🚍 Ø | MN |

| Order Date:<br>Delivery Date:<br>Commodity Total:                                       | R0007713<br>05-FEB-2010<br>12-FEB-2010<br>11,375.00                                                                                                    | Transaction Date: 05-FEB-20<br>Comments: 2<br>Accounting Total:                                                                  | 110 🔠 🕅<br>VII<br>11,375.00<br>V                                                                                 | n Suspense<br>Document Text<br>Document Level Accounting                                                                                         |
|-----------------------------------------------------------------------------------------|----------------------------------------------------------------------------------------------------|----------------------------------------------------------------------------------------------------|----------------------------------------------------------------------------------------------------|----------------------------------------------------------------------------------------------------|
| Requestor/Delivery In                                                                   | formation Vendor Information                                                                                                    | Commodity/Accounting                                                                                                    | Balancing/Completion                                                                                             |                                                                                                    |
| Vendor:<br>COA:<br>Organization:<br>Currency:<br>Exchange Bate:                         | J0022029 Verizon 1 Community College of Philadelphia 50000 Office Of Planning & Finance                                                                         | e<br>Commodity Record Count:                                                                                                    | Vendor Hold<br>Requestor: T                                                                                      | anya Stewart-Austin                                                                                                    |
| Input Amount:                                                                           | 11,375.00                                                                                                    | Converted Amount:                                                                                                    |                                                                                                    |                                                                                                    |
| Approved Amount:<br>Discount Amount:<br>Additional Amount<br>Tax Amount:<br>Complete:   | Input<br>11,375.00<br>0.00<br>0.00<br>0.00<br>0.00                                                                                                    | Commodity 11,375.00 0.00 0.00 0.00 0.00                                                                                          | Accounting<br>11,375.00<br>0.00<br>0.00                                                                          | Status<br>BALANCED<br>BALANCED<br>BALANCED<br>BALANCED                                                                                           |
| Select to mark this do<br>Record: 1/1                                                   | cument "Complete"<br>       <br>  [] [] [] [] [] [] [] [] [] [] [] [] []                                                                                        | <osc></osc>                                                                                                    | چ Oracle Developer 🖻 ۵                                                                                           | ocument 1 - Micros   🕕 🕃 🍰 🖓 🛄                                                                                                    |
| If the requisition<br>the requisition<br>Clicking on the<br>Click on the<br>later date. | tion is <b>balanced</b> (ma<br>on to the <u>Approval</u> qu<br>the ' <b>Complete butto</b><br>' <b>In Process button</b> '<br>you click on the <b>Com</b><br>). | ke sure that it is) an<br>ieue by:<br>n'. If you want to a<br>and you can make c<br>plete button is you<br>dor, a form will appe | d you are <b>satisfi</b><br>dd or make char<br>changes or addit<br>r requisition <u>for</u><br>car on the screen | ed with the data, tran<br>nges to your requisition<br>ions to this requisition<br>warded to purchasin<br>that states "This<br>you want to comple |
| Only when y<br>for approval<br>Note: If you<br>requisition                              | do not assign a venc<br>loes not have a venc                                                                                                    | dor or a recommen                                                                                                    | ucu venuor. Du                                                                                                   |                                                                                                    |

| 🚔 Oracle Developer Forms Runtime - Web: Open > FPAREQN                                                                       | . II X |
|----------------------------------------------------------------------------------------------------|--------|
| Eile Edit Options Block Item Record Query Tools Help                                                                         |        |
| ( 🖬 🖉 🖹 I 🖉 🖨 🗟 I 🎓 🖉 I 🕄 📾 😣 I 🏝 I 🛎 I 🖉 🚳 I 🚸 I 🔅 I 🛞 🖉 I I X                                                              |        |
| a Requisition FPAREQN 8.4 (UPGD1128)                                                                                         | ki≚ ׾  |
|                                                                                                    |        |
|                                                                                                    |        |
| Requisition-                                                                                                    |        |
|                                                                                                    |        |
|                                                                                                    |        |
|                                                                                                    |        |
|                                                                                                    |        |
|                                                                                                    |        |
|                                                                                                    |        |
|                                                                                                    |        |
|                                                                                                    |        |
|                                                                                                    |        |
|                                                                                                    |        |
|                                                                                                    |        |
|                                                                                                    |        |
|                                                                                                    |        |
|                                                                                                    |        |
|                                                                                                    |        |
|                                                                                                    |        |
|                                                                                                    |        |
|                                                                                                    |        |
|                                                                                                    |        |
|                                                                                                    |        |
| Document R0007713 completed and forwarded to the Approval process                                                            |        |
| Record: 1/1 < 080>                                                                                                    |        |
| 🖉 Start 🔞 🛎 🔯 🕞 🖓 🐻 👘 👘 🖉 Facebook Linboy 🖨 Oracle Application S 💪 Oracle Developer 🐻 Screen Print Online 🕓 Oracle Developer | :05 PM |
|                                                                                                    |        |
|                                                                                                    |        |
|                                                                                                    |        |
|                                                                                                    |        |
|                                                                                                    |        |
|                                                                                                    |        |